# 1. Заходим на портал государственных и муниципальных услуг (<u>https://uslugi.mosreg.ru</u>). В поисковой строке пишем слово «Уведомление» и выбираем нужную нам услугу.

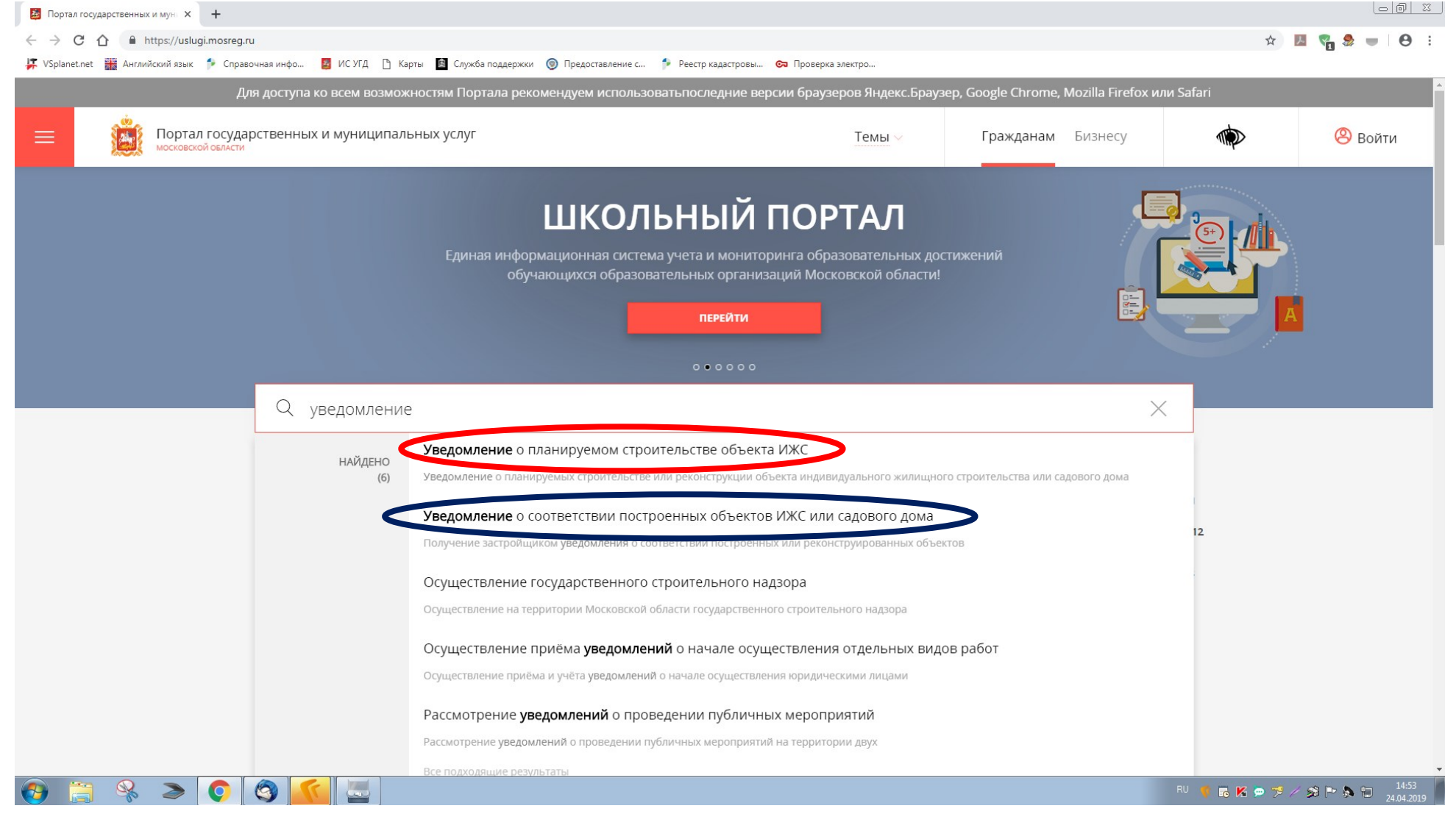

## 2. Далее выбираем муниципалитет. В поисковой строке пишем слово «Чехов».

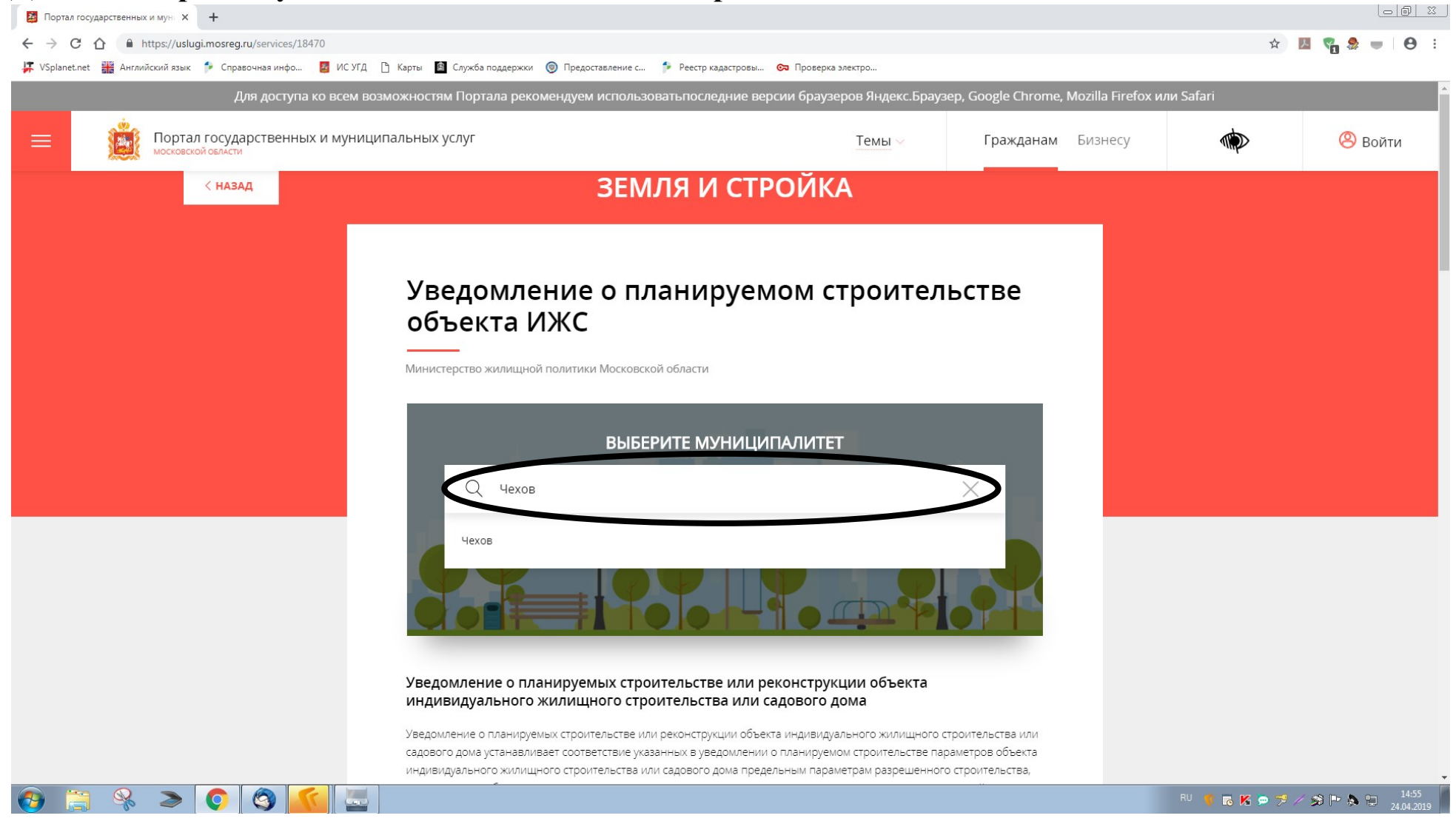

## 3. Выбираем получить услугу.

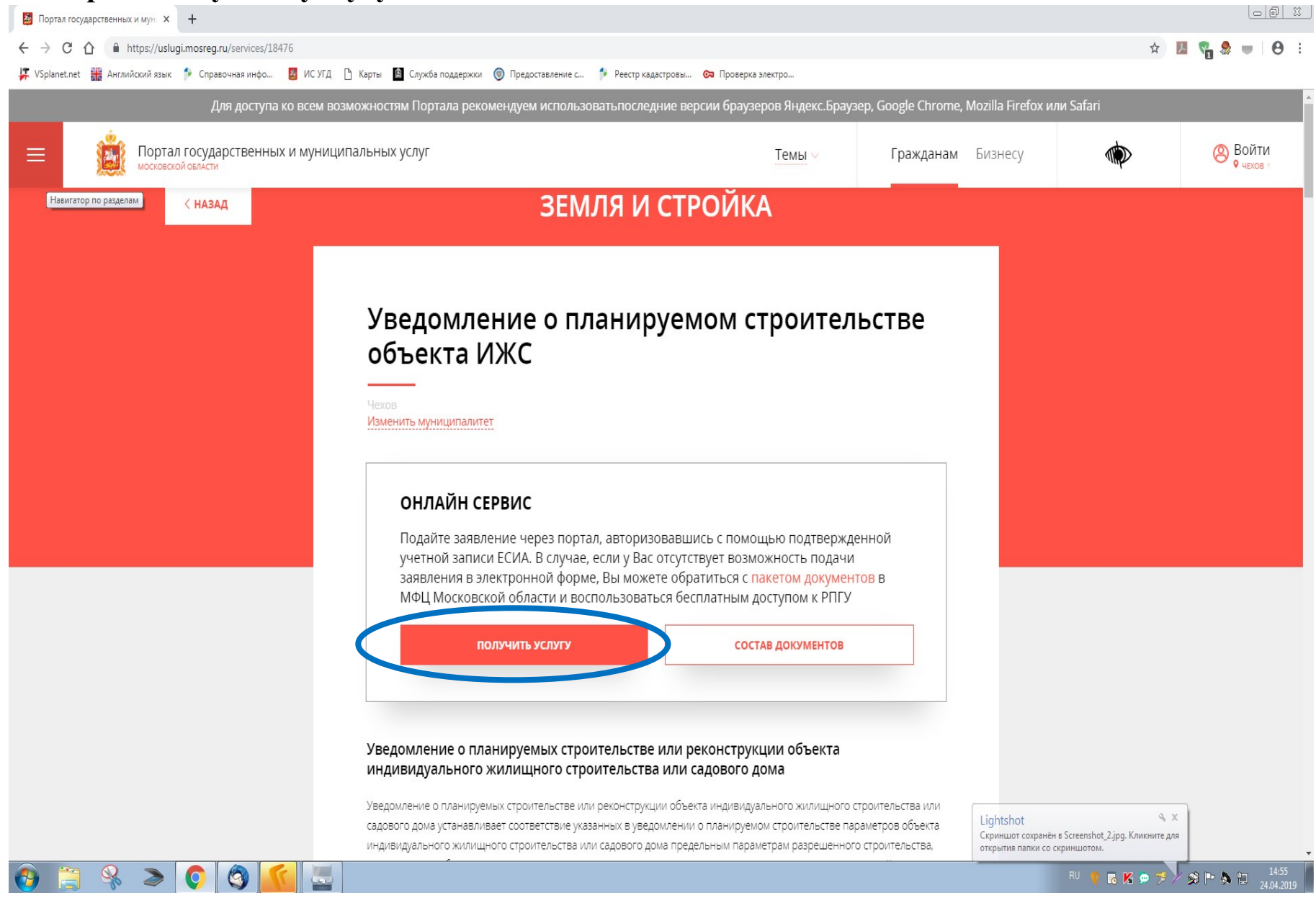

## 4. Выбираем заполнить форму.

| 월 Портал государственных и мун 🗴 🕂                                                                                                    |                                                                                                    |  |
|----------------------------------------------------------------------------------------------------|----------------------------------------------------------------------------------------------------|--|
| ← → C ☆ A https://uslugi.mosreg.ru/services/18476                                                                                                    | x) 🖪 📲 😓 💻 \varTheta 🗄                                                                                                    |  |
| 🖵 VSplanet.net 🊟 Английский язык 🗚 Справочная инфо 🧧 ИС УГД 🎦 Карты 🧕 Служба поддержки 🍥 Предоставление с 🌮 Реестр кадастровы 🚱 Проверка электро      |                                                                                                    |  |
| Для доступа ко всем возможностям Портала рекомендуем использоватьпоследние версии браузеров Яндекс.Браузер, Google Chrome, Mozilla Firefox или Safari |                                                                                                    |  |
| Портал государственных и муниципальных услуг                                                                                                    | Темы – Гражданам Бизнесу 🔅 Войти 🤗 Войти                                                                                                    |  |
| ПОДРОБНАЯ ИНФОРМАЦИЯ                                                                                                    |                                                                                                    |  |
| Выберите необходимые параме                                                                                                    | тры                                                                                                    |  |
| 1 Цель вашего обращения                                                                                                    | Получение застройщиком уведомления о соответствии указанных в уведомлении о планируемом<br>строительстве параметров объекта индивидуального жилищного строительства или садового<br>дома установленным параметрам и допустимости размещения объекта индивидуального<br>жилищного строительства или садового дома на земельном участке 🗸 |  |
| 2 Подходящий случай                                                                                                    | Получение застройщиком уведомления о соответствии указанных в уведомлении о планируемом<br>строительстве параметров объекта индивидуального жилищного строительства или садового<br>дома                                                                                                    |  |
| 3 Категория заявителя                                                                                                    | Индивидуальные предприниматели \vee                                                                                                    |  |
| 4 Кто подает заявления                                                                                                    | Заявитель 🗸                                                                                                    |  |
| 5 Способ обращения                                                                                                    |                                                                                                    |  |
| ЗАПОЛНИТЬ ФОРМУ                                                                                                    |                                                                                                    |  |
| Срок предоставления                                                                                                    | — Цightshot                                                                                                    |  |
| Максимальный срок ок                                                                                                    | азания услуги 🔇 Срок регистрации заявления Скриншот сохранён в Screenshot, З.jpg. Кликните для открытия папки со скриншотом.                                                                                                    |  |

## 5. Портал попросит подтвердить регистрацию на ГосУслугах.

| Портал государственных и мун × +                                                         |                                                                                                    |
|------------------------------------------------------------------------------------------|----------------------------------------------------------------------------------------------------|
| ← → C △                                                                                  | 🖈 💹 🖏 😓 🖶 🖯 😝 :                                                                                                    |
| 🐺 VSplanet.net 🊟 Английский язык 🦻 Справочная инфо 🧧 ИС УГД 🗅 Карты 📓 Служба поддержки 🍥 | 🕽 Предоставление с 👎 Реестр кадастровы 😋 Проверка электро                                                                                                    |
| Для доступа ко всем возможностям Портала рекоме                                          | ендуем использоватьпоследние версии браузеров Яндекс.Браузер, Google Chrome, Mozilla Firefox или Safari                                                                                                    |
| Портал государственных и муниципальных услуг                                             | Гражданам Бизнесу                                                                                                    |
| ПОДРОБНАЯ ИНФОРМАL                                                                       | Сообщение                                                                                                    |
| Выберите необходимые пара                                                                | Для подачи заявления, требуется <mark>авторизация</mark><br><mark>через ЕСИА.</mark>                                                                                                    |
| (1) Цель вашего обращения                                                                | Для регистрации в ЕСИА, перейдите на портал гос.<br>услу <mark>г по ссылке,</mark> после чего вернитесь на эту<br>страницу и авторизуйтесь.<br>ного строительства или садового<br>изя объекта индивидуального<br>участке |
| 2 Подходящий случай                                                                      | войти этменить в уведомлении о планируемом<br>шного строительства или садового                                                                                                    |
| (3) Категория заявителя                                                                  | Индивидуальные предприниматели \vee                                                                                                    |
| 4 Кто подает заявления                                                                   | Заявитель м                                                                                                    |
| 5 Способ обращения                                                                       |                                                                                                    |
|                                                                                          |                                                                                                    |
| Срок предоставления                                                                      |                                                                                                    |
| <b>5 рабочих дней</b><br>Максимальный срок                                               | к оказания услуги Срок регистрации заявления Срок сриншотом.                                                                                                    |
|                                                                                          | RU 🌵 🗟 🔀 🗭 🤧 🐄 🎘 14:55<br>24:04:2019                                                                                                    |

#### 6. Вход в учетную запись необходимо выполнить кликнув на «Войти через ЕСИА».

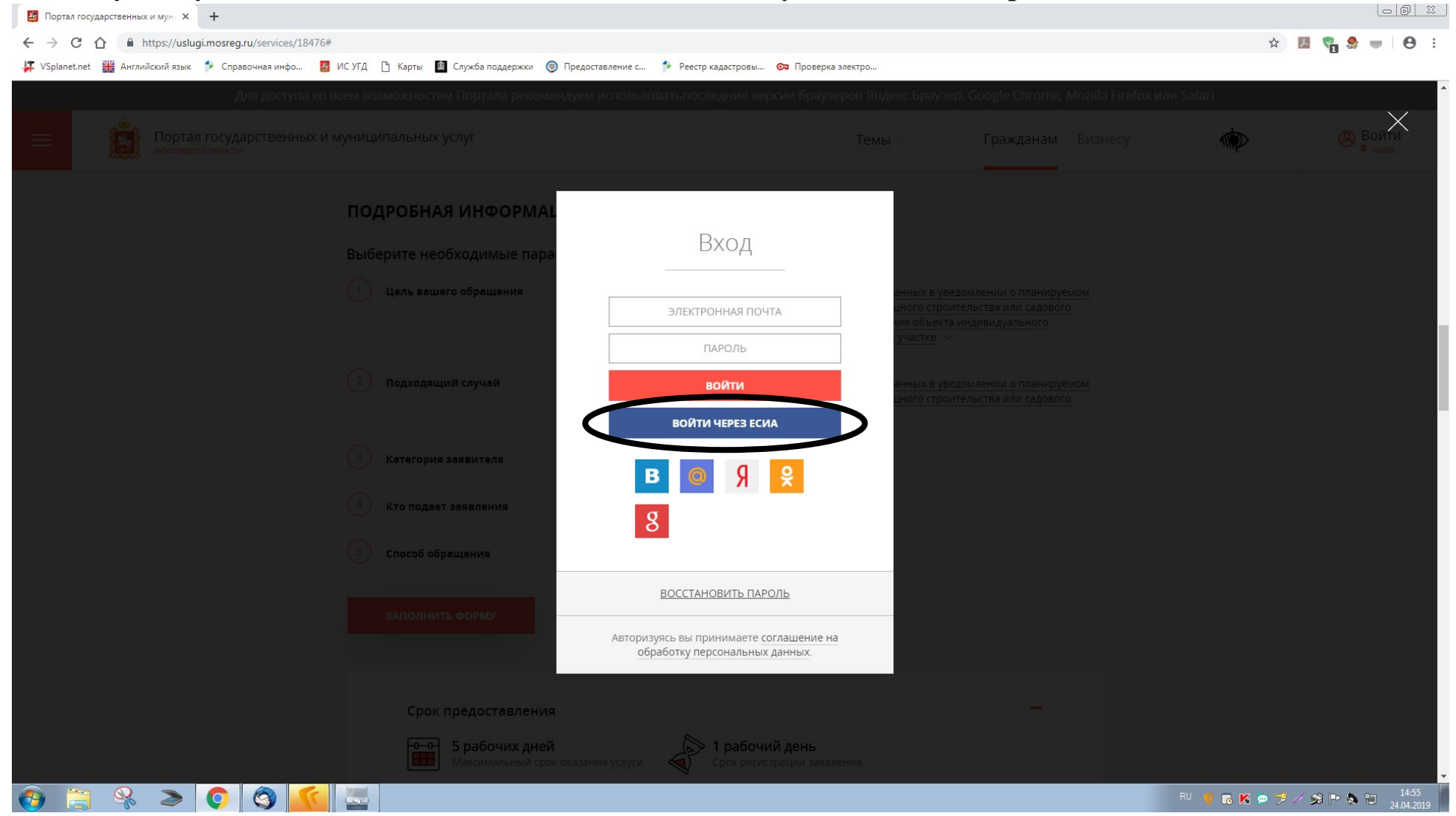

- 7. Далее Вам предложат заполнить интерактивную форму заявления, после чего заявление необходимо будет распечатать и подписать собственноручно. Подписанное заявление необходимо отсканировать и подгрузить на портал вместе со сканом паспорта гражданина РФ в соответствующее окно.
- 8. Процедура подачи заявления об окончании строительства аналогична подаче заявления о начале строительства.